## 计划与 申请指南 (2022年9月13日修订版)

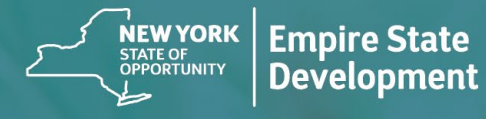

**NY STATE SEED FUNDING** APPLICATION PORTAL POWERED BY LENDISTRY

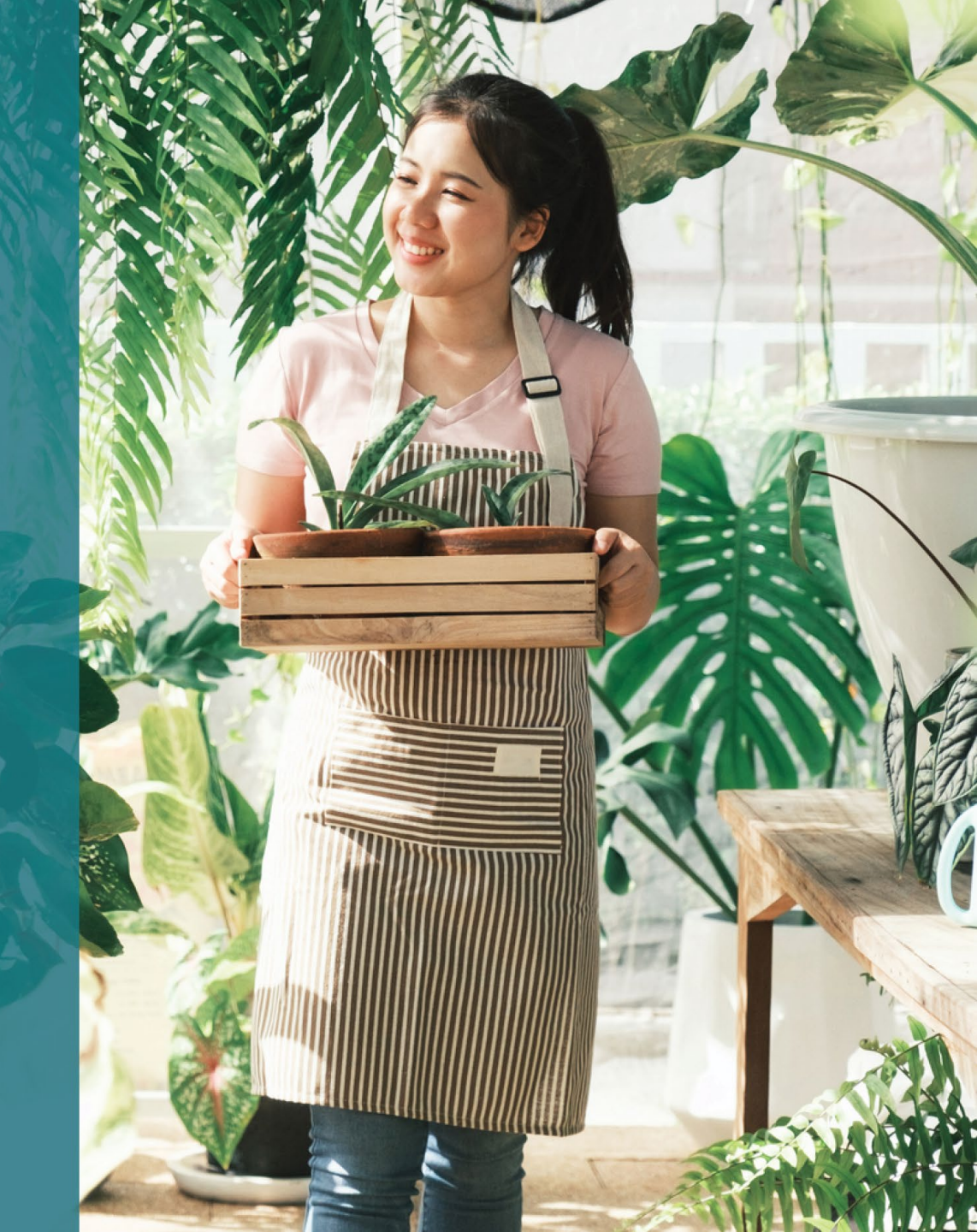

| 提交申请时,微型企业、小型企业或包括独立艺术承包商在内的盈利性独<br>立艺术和文化团体,须按照纽约州经济发展局(ESD)的规定提供足够资<br>料,以证明符合计划资格。 | <b>纽约州种子基金拨款计划</b> ("计划")的创立旨在为处于初创阶段的小型企<br>业提供帮助,使其在纽约州经济复苏时能获得成功。<br>符合条件的申请人必须提供纽约州认可的证据,证明该符合条件的申请人<br>满足计划要求且正在开展经营。 | 每个企业雇主识别号(EIN)或社会安全号(SSN)只允许获得一次拨款。<br>由于资金有限且预期申请数量较多,因此业务类型、地理位置和所属行业<br>可能会影响获得拨款的机会。 |
|---------------------------------------------------------------------------------------|----------------------------------------------------------------------------------------------------|------------------------------------------------------------------------------------------|
|                                                                                       | 提交申请时,微型企业、小型企业或包括独立艺术承包商在内的盈利性独<br>立艺术和文化团体,须按照纽约州经济发展局(ESD)的规定提供足够资<br>料,以证明符合计划资格。                                      |                                                                                          |

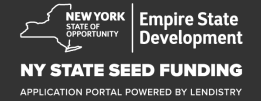

"小型企业"是指常驻纽约州、在纽约州注册成立或在纽约州获得营业执照, 自主所有和经营,在其领域不占主导地位且员工人数不超过一百人,于 2018年9月1日或之后开始经营,在申请前已至少经营六个月且年总收 入不超过\$1,000,000的企业。

"微型企业"是指常驻纽约州,自主所有和经营,在其领域不占主导地位且员工人数不超过十人的小企业。

"营利性独立艺术和文化团体"是指纽约州受《新冠肺炎健康与安全协议》 负面影响的营利性中小型私营、独立经营的现场演出场所、推广公司、制 作公司或其他与演出相关的小型企业(包括独立艺术承包商),企业全职 员工人数不超过一百人(不包括季节性雇员)。 《新冠肺炎健康与安全协议》是指根据 2020 年州长发布的第 202 号行政 命令,或为应对新冠肺炎疫情而发布的任何延期或后续行政命令,或为应 对新冠肺炎疫情而对企业经营施加的任何其他法规、规则或限制。

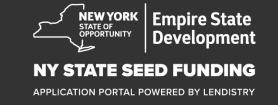

## 符合条件的企业资格

向该计划提交拨款申请的小型企业、微型企业以及包括独立艺术承包商在 内的营利性独立艺术文化组织(统称"符合条件的申请者")应是:

- 1. 常驻纽约州、在纽约州注册成立或在纽约州获得营业执照的企业;
- 于 2018 年 9 月 1 日或之后开始经营,在提交申请前已至少经营六个 月且目前在经营的微型企业、小型企业或包括独立艺术承包商在内的 盈利性独立艺术和文化团体;
- 根据最新联邦营业税申报表(IRS 1120 或 1065 表格第 1a 行; IRS 1040 表格附件 C 第 1 行)显示,年总收入为五千美元(\$5,000)至一百万美元(\$1,000,000)的企业,或尚未提交联邦营业税申报表,但能证明营业费为五千美元(\$5,000)的企业;
- 4. 严格遵守适用的联邦、州和地方法律、法规、规范和要求;

- 5. 未拖欠任何联邦、州或地方税费,没有批准的还款、延期计划,也未 与相应的联邦、州和地方税务机构达成协议;
- 没有资格参与联邦《2021 年美国救援方案法》的企业拨款援助计划, 或任何其他可行的联邦新冠肺炎经济复苏或企业援助拨款计划,包括 根据联邦工资保障计划免除的贷款,或者无法从此类联邦计划中获得 足够的企业援助。\*
  - \*符合条件的申请者可能已收到或获得如下联邦援助:
  - 总额不超过 \$250,000 的工资保障计划贷款。
  - 任何金额的新冠肺炎经济伤害灾难补助金 (EIDL)。
  - 任何金额的新冠肺炎经济伤害灾难预付补助金。
  - 任何金额的新冠肺炎经济伤害灾难追加预付补助金。
  - 任何金额的小商业管理局 (SBA) 关闭场所业主资助金。
  - 任何金额的餐饮振兴补助金。
- 7. 不具备纽约州新冠肺炎疫情小型企业纾困拨款计划资格。

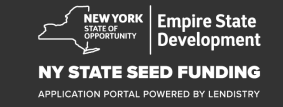

## 拨款金额

| E营1.<br>2.<br>3. | 提交联邦营业税申报表的组<br>型税申报表上显示的年总收<br>总收入为 \$5,000 至 \$49<br>总收入为 \$50,000 至 \$9<br>总收入为 \$100,000 至 \$<br>(每家企业最多 \$25,000 | <ul> <li>全业:将根据企业提供的 2020 年或 2021 年<br/>效入计算拨款金额。</li> <li>,999.99 的企业:每家企业拨款 \$5,000。</li> <li>9,999.99 的企业:每家企业拨款 \$10,000。</li> <li>1,000,000 的企业:按总收入的 10% 拨款</li> <li>))。</li> </ul> | 尚未提交联邦营业税<br>• 每家企业拨款 \$ |
|------------------|----------------------------------------------------------------------------------------------------|----------------------------------------------------------------------------------------------------|--------------------------|
|                  | 2020 年或 2021 年的总<br>收入                                                                                                | 符合条件的拨款                                                                                                    |                          |
|                  | \$5,000 - \$49,999.99                                                                                                 | 每家企业 \$5,000                                                                                                    |                          |
|                  | \$50,000 – \$99,999.99                                                                                                | 每家企业 \$10,000                                                                                                    |                          |
|                  | \$100,000 - \$1,000,000                                                                                               | 总收入的 10%(每家企业最多 \$25,000)                                                                                                    |                          |

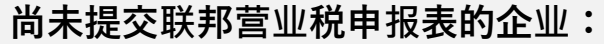

5,000。

## 不符合条件的企业

- 1. 所有非营利组织、教堂和其他宗教机构;和
- 2. 国有实体或民选官员的办公室;和
- 3. 主要从事政治或游说活动的企业;和
- 4. 房东和被动房地产企业。

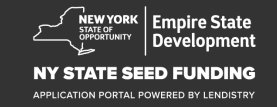

资料要求

- 在 <u>https://nyseedgrant.com/wp-content/uploads/2022/09/NYS-Seed-Fund\_Applicant-Certification\_20220913-FINALFillable.pdf</u> 下载申请人认证
- 2. 有关总收入和成立日期的证明:
  - 最新的 2020 年或 2021 年联邦营业税申报表(如果企业在开始 经营后已提交纳税申报表)。
- 企业组织证明(如果无法提供税务资料,则还应提供成立日期证明)——仅提供以下选项中的一(1)项:
  - 当前营业执照;或
  - 组织章程;或
  - 别称证书 (DBA): 或
  - 纽约州授权证书;或
  - 注册证明;或
  - 国税局提供的企业雇主识别号 (EIN) 证明 (IRS 表格 CP-575);
     或
  - 纽约州市政当局颁发的显示在纽约州经营的授权文件。

- Q针对独立艺术承包商\*,也可通过提交以下资料作为企业组织和过 去经营的证明:
  - 申请前六个月的表演活动清单;和
  - 通过提供以下资料证明清单上的表演活动实际发生:
    - o 描述表演活动并附付款证明的已签字法律合同副本;或
    - 关于表演费付款的 1099 表单,以及描述表演任务,指明 艺术承包商名称,并提供表演付款信息的第三方宣誓书; 和
  - 为证明承包商属于独立艺术承包商,纽约州经济发展局(ESD) 和拨款部门可能要求的其他任何资料。

\*本指导方针中规定的其他所有要求对独立艺术承包商也适用。

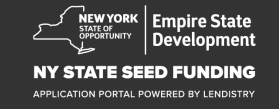

## 资料要求

- 5. 企业经营地点为纽约州的证明(仅提供以下选项中的一(1)项):
  - 目前租赁合约;或
  - 目前水电费账单;或
  - 目前企业抵押贷款单;或
  - 企业信用卡对账单;或
  - 专业保险申报页;或
  - 付款处理对账单;或
  - NYS ST-809 或 ST-100 销售税征收文件; 或
  - 最近提交的 NYS 45 文件。

- 6. 所有权明细表:拥有企业 20% 及以上所有权的全部所有者的姓名、 地址、社会安全号码或个人报税识别号码(ITIN)、电话号码、电子邮 件、所有权百分比和身份证明。
- 显示当前活动的前三个月商业银行账户对账单(对于尚未提交纳税申 报表的企业,对账单中的资金流动应足以证明企业必要的费用支出)。
- 8. 对于资金发放:W-9和商业银行账户信息。用于资金发放的商业银 行账户。
- 9. 根据拨款处理部门的决定,可能要求的其他费用支出证明文件。

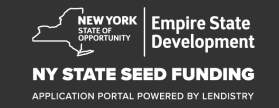

## 符合条件的费用

| 于  | 2018 年 9 月 1 日至 2022 年 1月 1 日期间发生的如下费用应被认为符 | 5.  | 公用事业费用;或                           |
|----|---------------------------------------------|-----|------------------------------------|
| 合い | T刘安水。具中包括·                                  | 6.  | 保护工人和消费者健康与安全所必需的个人保护设备 (PPE) 的成本; |
| 1. | 工资成本;或                                      |     | 或                                  |
| 2. | 纽约州地产的商业租金或抵押贷款支付;或                         | 7.  | 暖气、通风和空调 (HVAC) 费用;或               |
| 3. | 支付与纽约州小型企业场所相关的地方财产税或教育税;或                  | 8.  | 其他机器或设备费用;或                        |
| 4. | 保险费用;或                                      | 9.  | 为遵守《新冠肺炎健康与安全协议》所需的用品和材料;或         |
|    |                                             | 10. | 纽约州经济发展厅 (ESD) 批准的其他记录在案的新冠肺炎费用。   |
|    |                                             |     |                                    |
|    |                                             |     |                                    |

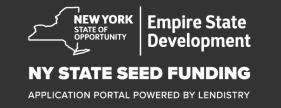

## 资金的不合规使用

根据本计划获得的拨款不应用于偿还或支付通过联邦新冠肺炎企业援助一 揽子救济计划,或纽约州任何企业援助计划获得的贷款。

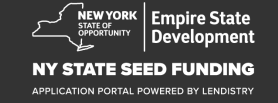

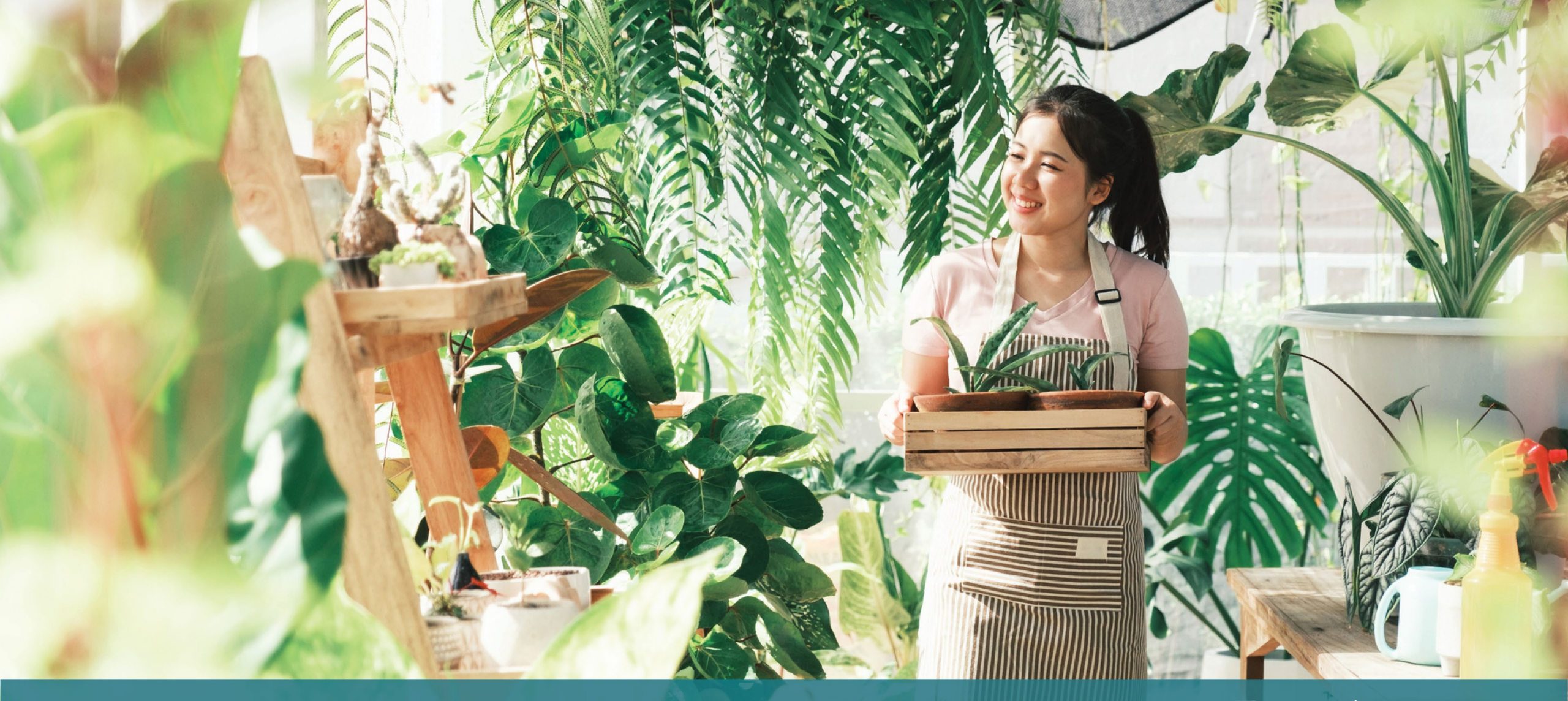

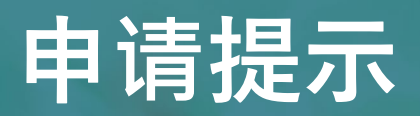

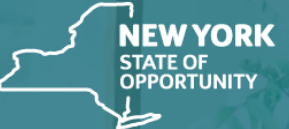

Empire State Development

NY STATE SEED FUNDING

APPLICATION PORTAL POWERED BY LENDISTRY

## 提示1:使用有效的电子邮件地址

请确保在申请时使用有效的电子邮件地址,并且拼写正确。

• 与申请相关的更新和其他指南将发送到您提供的电子邮件地址。有些 电子邮件地址在 Lendistry 系统中无法识别,可能导致对您的申请的 回复延迟。

如果您在申请中使用了不正确或无效的电子邮件地址,请致电(888) 585-0312(周一至周五东部时间 8:00-17:00)联系我们的客户服务中心 以更新您的信息。

请勿提交新申请。多次提交申请可能被检测为潜在欺诈,将会影响申请的 审核流程。

#### 无效的电子邮件地址

我们的系统无法接受或识别以下电子邮件地址:

#### 以 info@

开头的电子邮件,例如:info@mycompany.com

以 @contact.com 或者 @noreply.com 结尾的电子邮件 例如:mycompany@contact.com

例如:mycompany@noreply.com

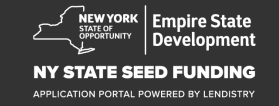

## 提示 2: 请以 PDF 格式准备文件

**所有必要文件<u>只能以 PDF 格式</u>上传到门户网站。**上传的文件必须清晰、 整齐,不包含干扰内容的背景。

关于上传文件的重要提示:

- 1. 所有文件必须以 PDF 格式提交(政府颁发的身份证件允许以 PDF 或 JPEG 格式提交)。
- 2. 材料大小必须小于15MB。
- 3. 文件名不能包含任何特殊字符(!@#\$%^&\*()\_+)。
- 4. 如果文件设有密码保护,则需要输入密码。

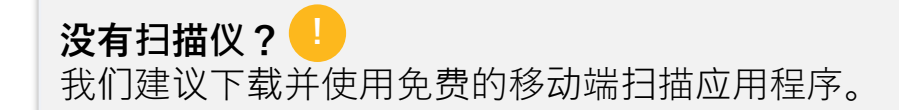

**Genius Scan** 

Apple | <u>点击此处下载</u> Android | <u>点击此处下载</u> Adobe Scan Apple | <u>点击此处下载</u> Android | <u>点击此处下载</u>

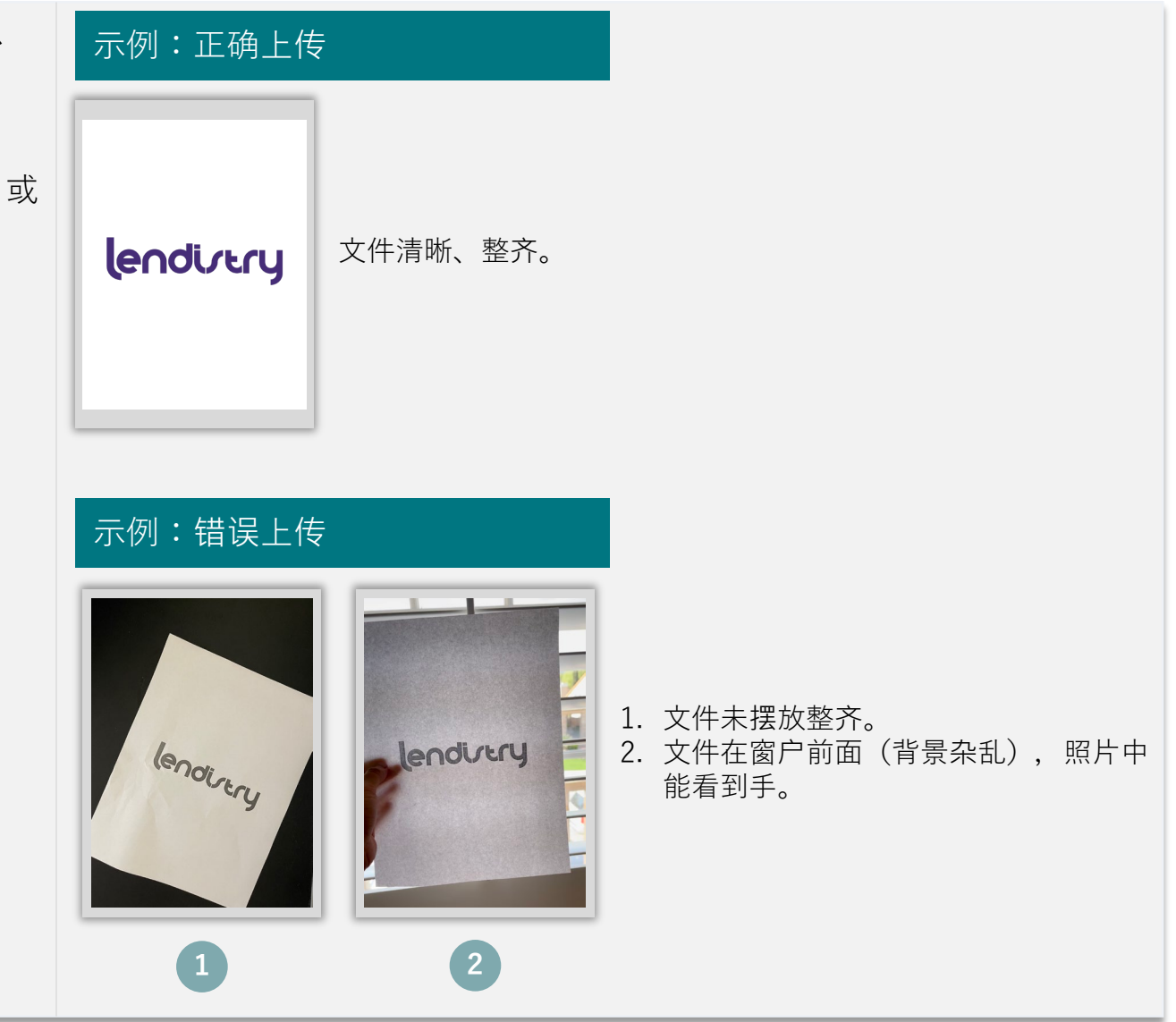

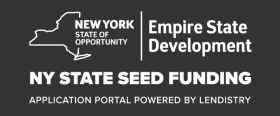

## 提示 3: 使用 Google Chrome 浏览器

为获得最佳用户体验,请在整个申请过程中使用 Google Chrome 浏览器。

其他浏览器可能不支持我们的界面,并可能导致您的申请出错。

如果您的设备上没有 Google Chrome 浏览器,则可以访问 <u>https://www.google.com/chrome/</u>免费下载。

开始申请前,请在 Google Chrome 浏览器上执行以下操作:

- 1. 清除缓存
- 2. 使用无痕模式
- 3. 禁用弹出窗口阻止程序

#### 清除缓存

缓存数据是以往使用网站或申请中存储的信息,主要用于通过自动填充信息来加快浏览过程。但是,缓存数据也可能包含过期的信息,例如旧密码或之前输入错误的信息等。这可能会在您的申请中引入错误,并可能导致申请被标记为潜在欺诈。

#### 使用无痕模式

无痕模式允许您以私密形式输入信息,并防止浏览器记住或缓存您的数据。

#### 禁用弹出窗口阻止程序

我们的申请具有多条弹出消息,用于确认您提供的信息是否准确。您 必须在 Google Chrome 浏览器上禁用弹出窗口阻止程序才能看到这些 消息。

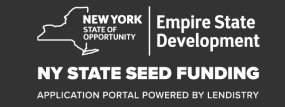

## 如何清除缓存

#### 第1步

在 Google Chrome 浏览器中打开一个新的窗口,单击右上角的三个点, 然后转到"**Settings**"(设置)。

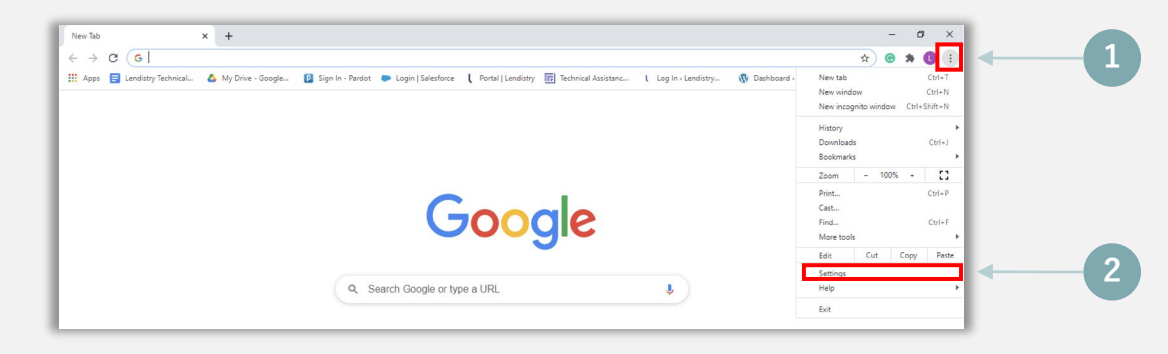

#### 第2步

转到"Privacy and Security"(隐私设置和安全性),然后选择"Clear Browsing Data"(清除浏览数据)。

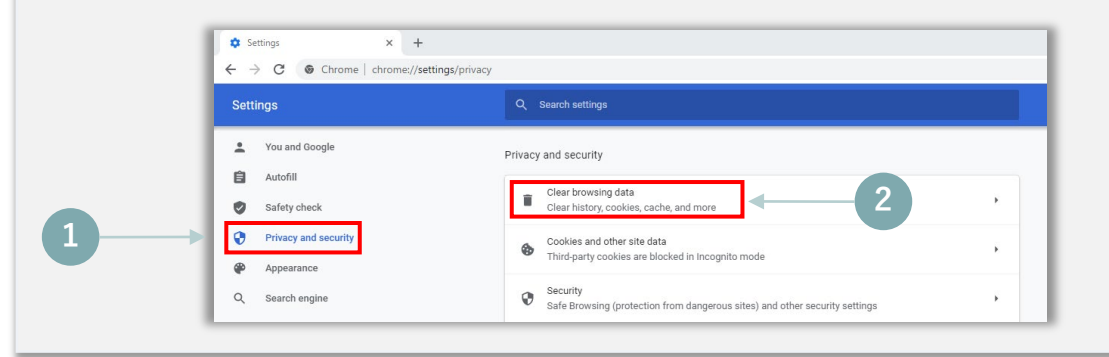

#### 第3步

#### 选择"Clear Data"(清除数据)。

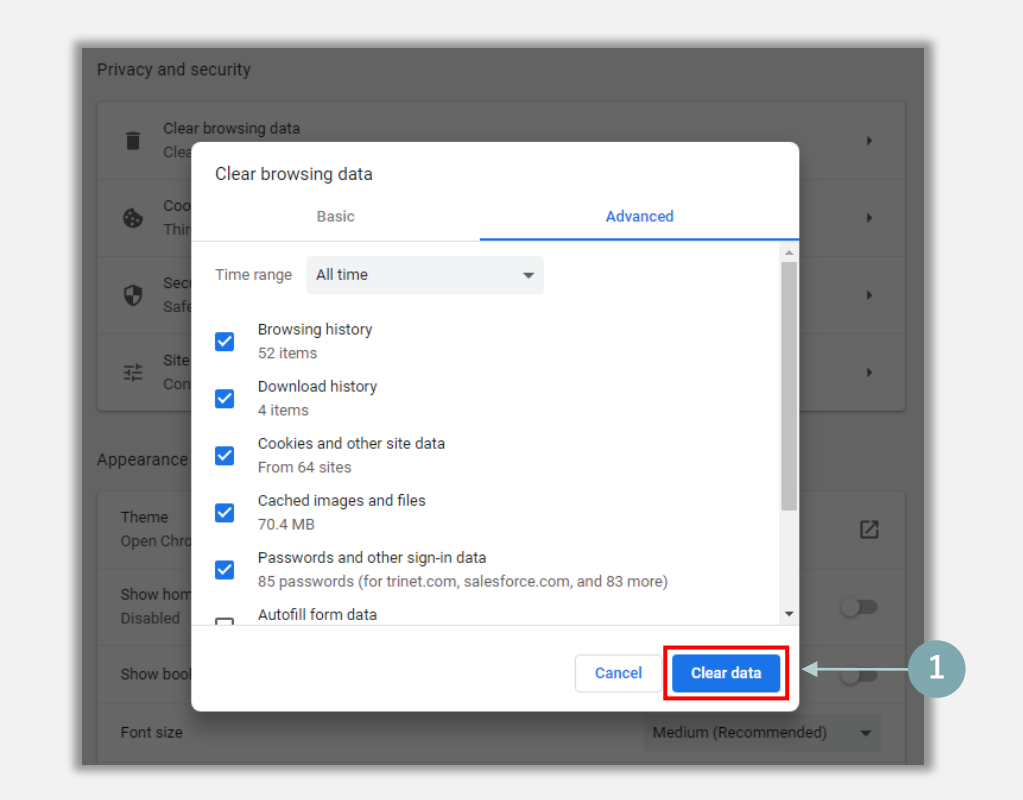

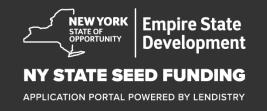

## 如何使用无痕模式

#### 第1步

单击浏览器右上角的三个点,然后选择"New incognito window"(打开新的无痕窗口)。

## 第2步

浏览器将打开一个新 Google Chrome 窗口。请在整个申请流程中使用 无痕模式。

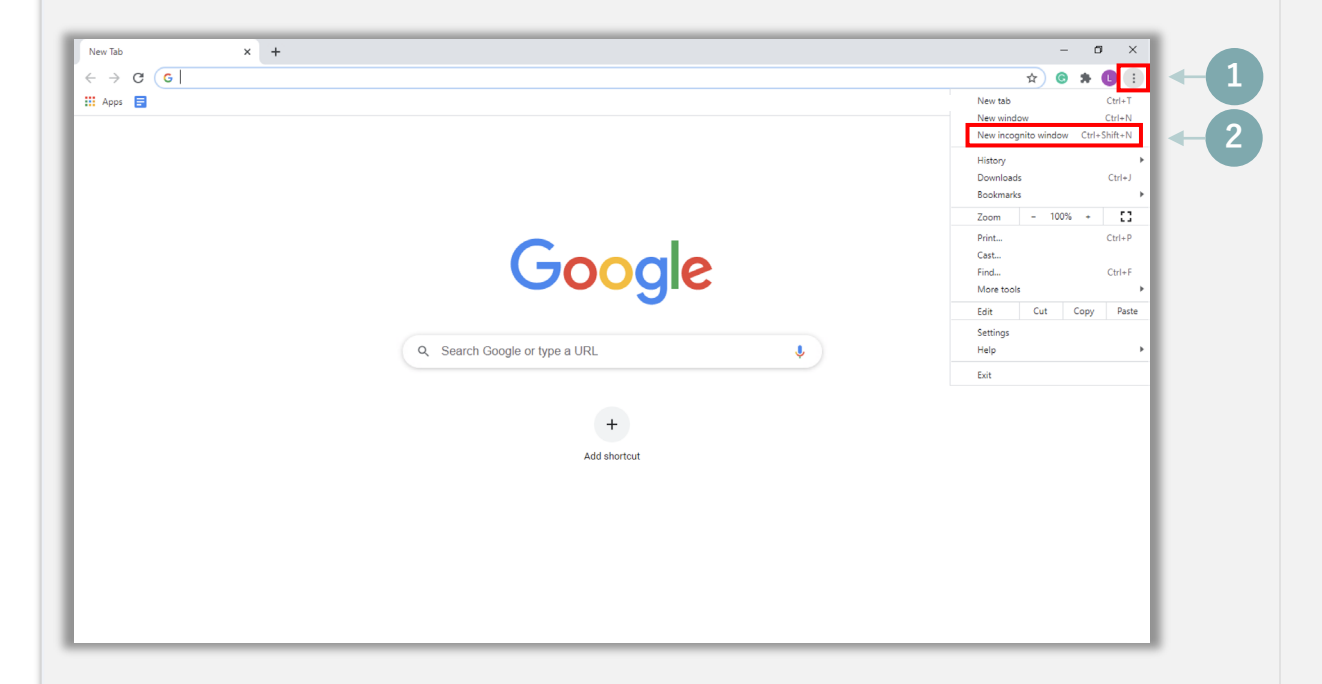

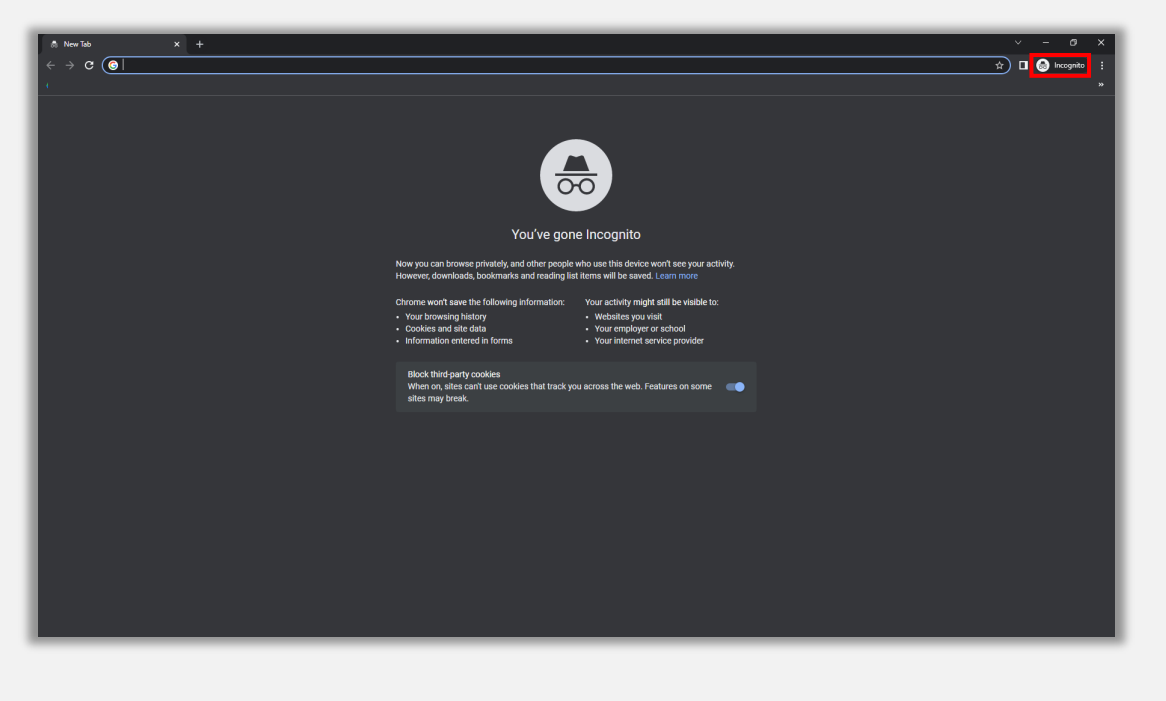

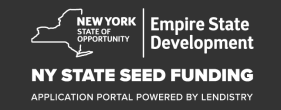

## 如何禁用弹出窗口阻止程序

#### 第1步

在 Google Chrome 浏览器中打开一个新的窗口,单击右上角的三个点,然后转到"**Settings**"(设置)。

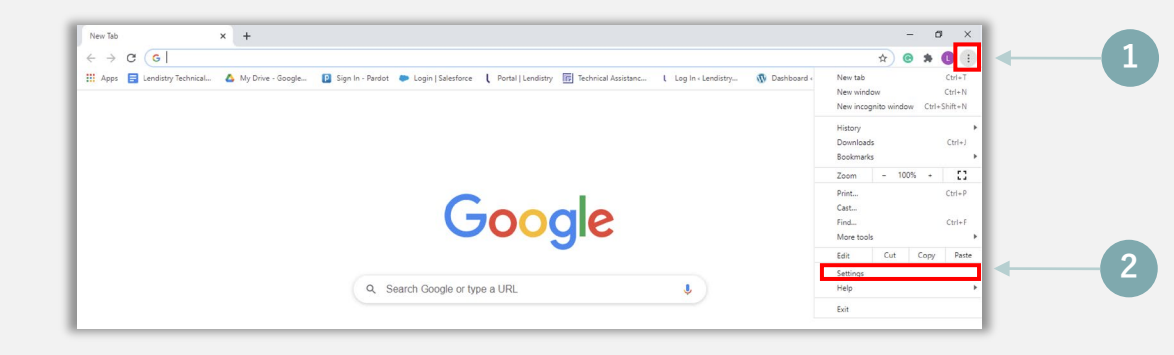

#### 第2步

转到"Privacy and Security"(隐私设置和安全性),然后选择"Site Settings"(网站设置)。

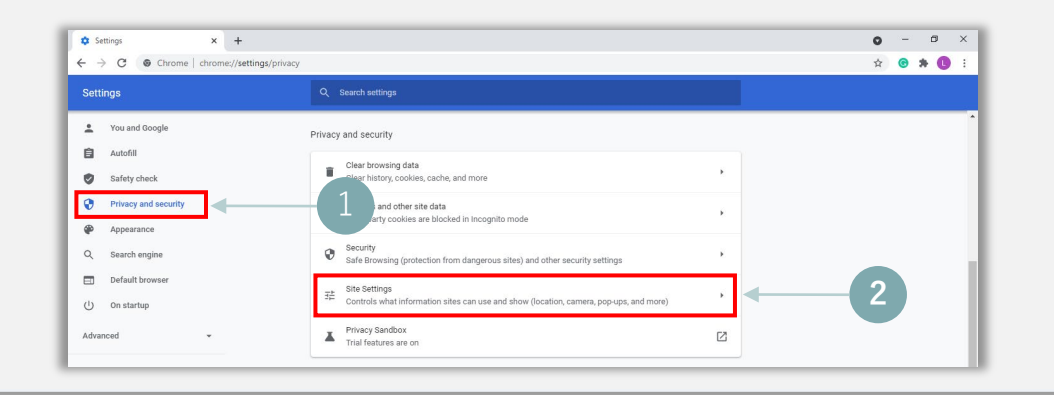

## 第3步

选择"Pop-up and Redirects"(弹出式窗口和重定向)。点击按钮, 使其变为蓝色。此时,状态将从"Blocked"(阻止)变为"Allowed" (允许)。

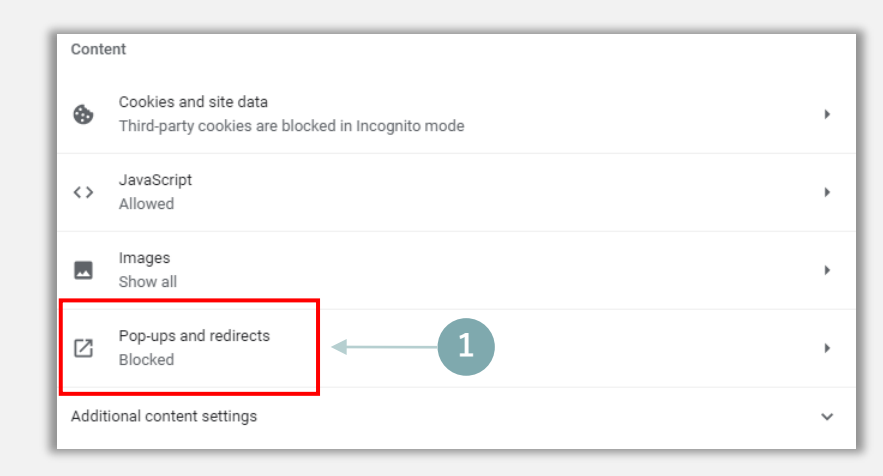

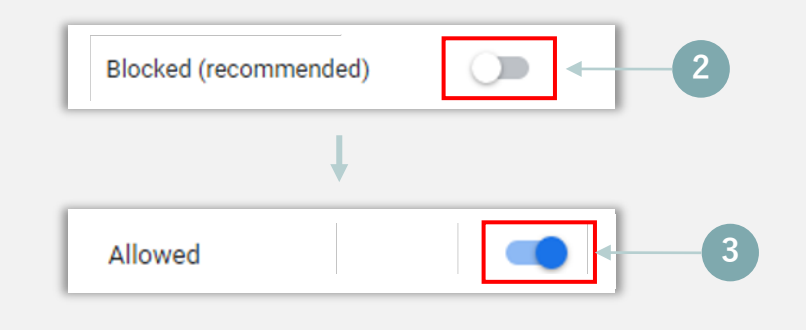

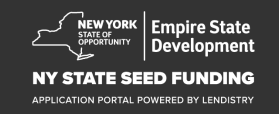

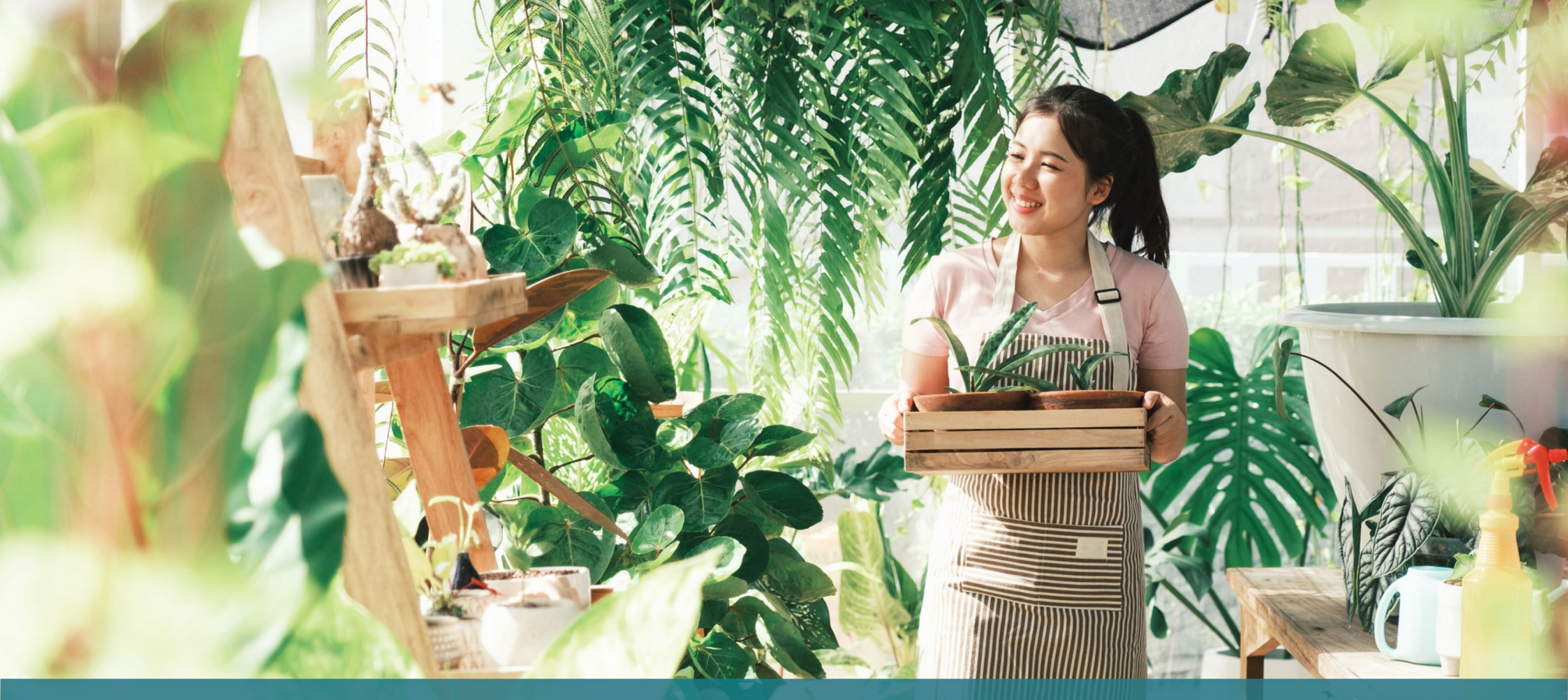

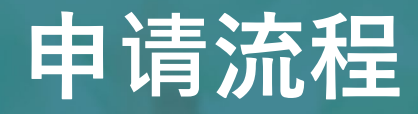

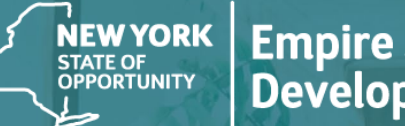

Empire State Development

NY STATE SEED FUNDING

APPLICATION PORTAL POWERED BY LENDISTRY

## 申请站点

要申请资助,请访问该计划的网站 <u>https://nyseedgrant.com/</u>。

- 要启动新的申请,请从菜单中选择"**Apply**"(申请)。您将跳转到 Lendistry 的申请门户(参见第 22 页)。
- ② 您可以随时点击"Lendistry's Portal"(Lendistry 内户)访问和管理 您的申请。

纽约州种子基金拨款计划网站还包含各种资源,可帮助指导您完成整个申 请过程。资源包括:

- 计划指南
- 计划与申请指南
- 申请认证下载
- 客户服务中心电话号码和服务时间
- 视频点播
- 常见问题解答

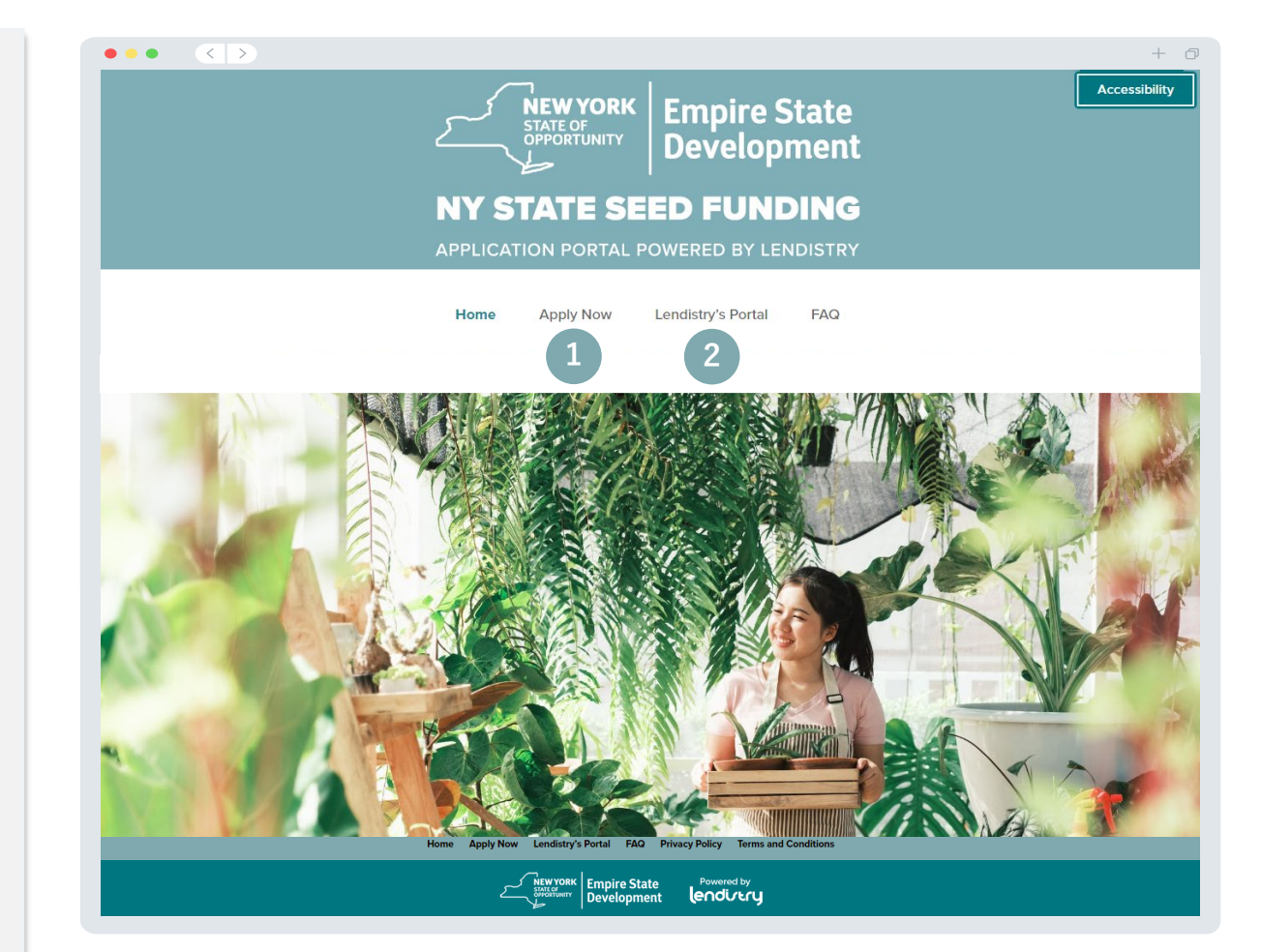

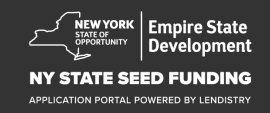

## 创建门户帐号

#### 您在开始新的申请之前,需要在 Lendistry 门户创建帐号。

如何创建 Lendistry 门户帐号

#### 第1步

点击"Apply Now"(立即申请)创建帐户。

#### 第2步

用您的电子邮件地址和电话号码注册。您在此处注册的电子邮件和密 码将成为门户网站的登录凭据,因此请务必牢记。您还需要在此部分 输入真实有效的手机号码。

#### 第3步

**确认码**将通过 SMS/短信发送给您,您需要输入确认码才能完成帐户注册。为了保护您的隐私和您提供的信息,每次登录门户网站时还需要输入确认码。这可能产生数据和短信费用。

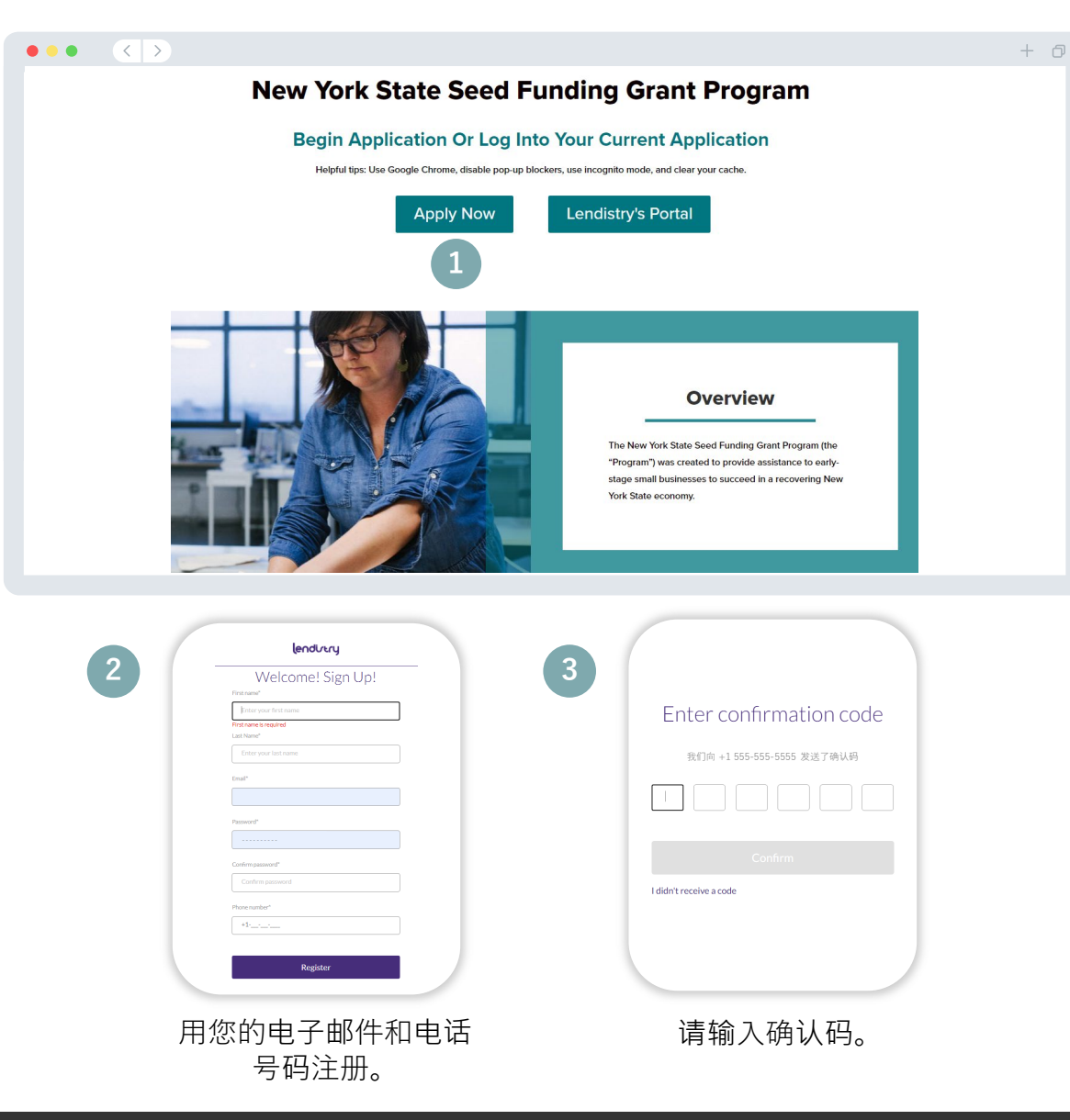

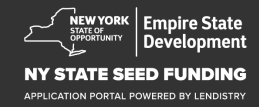

## 第一部分:所有者详细信息

#### 介绍贵公司所有者的详细信息

- 法定名
- 法定姓氏
- 生日
- 电子邮件
- 居住地址第1行
- 居住地址第2行
- 居住城市
- 居住州
- 居住地址邮政编码
- 社保号 (SSN) 或个人纳税人识别号 (ITIN)<sup>1</sup>
- 所有权百分比
- 首选电话号码
- 同意接收自动拨号电话或手机短信<sup>2</sup>

<sup>1</sup>需要确保申请人不在外国资产控制办公室(OFAC)的名单上。 <sup>2</sup>如果您希望在审核过程中通过 SMS/短信接收有关您申请的更新,请选中此框。

| 所有者详细信息 🕜                                                               |                                                        |                                                                        |                                   |
|-------------------------------------------------------------------------|--------------------------------------------------------|------------------------------------------------------------------------|-----------------------------------|
|                                                                         | l et's discuss owner                                   | details for your bu                                                    | isiness                           |
|                                                                         | We want to get to know you                             | Please fill out the information be                                     | low:                              |
|                                                                         | Legal First Name                                       | Legal Last Name *                                                      | 0                                 |
|                                                                         |                                                        |                                                                        |                                   |
|                                                                         | Date of Birth •                                        | Email *                                                                |                                   |
|                                                                         | Month V Day Year                                       |                                                                        |                                   |
|                                                                         | Residential Address Line 1 (P.O. Box not acceptable) * | Residential Address Line 2 (P.O. Box                                   | not acceptable)                   |
|                                                                         | Residential City *                                     | Residential State *                                                    |                                   |
|                                                                         | Residential Zip Code *                                 | Social Security (SSN) or Individual T<br>(ITIN) •                      | äxpayer Identification Number     |
|                                                                         |                                                        | X00X-X0X-X000X                                                         |                                   |
|                                                                         | Percentage of Ownership (%) -                          | Preferred Phone Number *                                               |                                   |
|                                                                         |                                                        | +1                                                                     |                                   |
|                                                                         |                                                        |                                                                        |                                   |
|                                                                         | I consent to auto-dialed calls or text messages.       | 0                                                                      |                                   |
|                                                                         | Save and Continue Later                                | Submit Ownership and Contin                                            | ue                                |
|                                                                         |                                                        |                                                                        |                                   |
|                                                                         |                                                        |                                                                        |                                   |
| Terms and Conditions<br>Platform/Website Terms of Use<br>Privacy Policy | About Landstry<br>About Us                             | Contact Us<br>Lendistry Call Center<br>(888) 853-0312<br>Monday-Friday | Instructions<br>Application Guide |

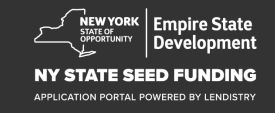

## 第二部分:企业信息1

#### 介绍您的企业

- 法定企业名称
- 注册经营别称 (DBA), 如适用
- 企业雇主识别号(EIN)
   の如果是,请输入 EIN。
- 企业地址第1行
- 企业地址第2行
- 企业所在城市
- 企业所在州
- 企业邮政编码
- 企业电话号码
- 贵公司是非营利性企业还是营利性企业?
- 企业实体类型
- 注册状态
- 企业成立日期
- 企业网站(如有)

| 有者详细信息 企业信息 - 1            |                                  |             |                                     |                                       |  |
|----------------------------|----------------------------------|-------------|-------------------------------------|---------------------------------------|--|
|                            | Tell us a                        | about       | your company                        |                                       |  |
|                            | We                               | e want to g | et to know you.                     |                                       |  |
| Legal Business Name *      |                                  |             | Doing Business As (DBA) - (Pleas    | e type N/A if not applicable) *       |  |
| Does your business have a  | in EIN?*                         |             | Business Address Line 1 (Please e   | enter physical address of business) • |  |
| Select an option           |                                  | ~           |                                     |                                       |  |
| Business Address Line 2 (P | Please enter physical address of | business)   | Business City *                     |                                       |  |
| Business State *           |                                  |             | Business Zip Code •                 |                                       |  |
| Business Phone Number *    |                                  |             | Are you a non-profit organization   | or for-profit business? *             |  |
| +1                         |                                  |             | Select an option                    | ~                                     |  |
| Business Entity Type •     |                                  |             | State of Formation *                |                                       |  |
| Select an option           |                                  | ~           | Select an option                    | ~                                     |  |
| Date Business Established  | I•                               |             | Business Website URL - (Please t    | ype N/A if not applicable) *          |  |
| Month ~                    | Day Year                         |             |                                     |                                       |  |
|                            | Save and                         | Continue L  | ater Continue                       |                                       |  |
| Terms and Conditions       | About Lendistry                  |             | Contact Us<br>Lendistry Call Canter | Instructions<br>Application Guide     |  |

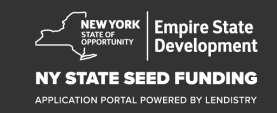

## 第三部分:企业信息2

#### 我们能为您提供哪些帮助?

- 资助金的主要用途
- 申请金额
- 自经营开始以来,您提交过营业税申报表吗?

| 有者详细信息 企业信息 - 1        | 企业信息 - 2 人口 |                  | 答 验证身份             |    |   |
|------------------------|-------------|------------------|--------------------|----|---|
|                        | Н           | ow can w         | e help you?        | ?  |   |
| Primary Use of Grant * |             |                  | Amount Requested * |    |   |
| Select an option       |             | ~                | Select an optic    | on | ~ |
| Select an option       |             | ~                |                    |    |   |
|                        |             |                  |                    |    |   |
|                        | Sav         | e and Continue L | ater Continue      |    |   |
|                        | Sav         | e and Continue L | ater Continue      |    |   |
|                        | Sav         | e and Continue L | ater Continue      |    |   |
|                        | Sav         | e and Continue L | ater Continue      |    |   |
|                        | Sav         | e and Continue L | ater Continue      |    |   |
|                        | Sav         | e and Continue L | ater Continue      |    |   |
|                        | Sav         | e and Continue L | ater Continue      |    |   |
|                        | Sav         | e and Continue L | ater Continue      |    |   |
|                        | Sav         | e and Continue L | ater Continue      |    |   |

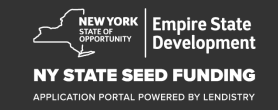

## 第四部分:企业统计信息

#### 介绍您的企业

- 首选语言
- 您的客户群是?
- NAICS 代码
- 女性所有企业
- 退伍军人所有企业
- 残疾人士所有企业
- 申请者人种<sup>1</sup>
- 申请者种族<sup>1</sup>
- 特许经营企业
- 乡镇企业
- 申请者首选名字

| ● 「「「」」「」」「」」「」」「」」「」」「」」「」」「」」「」」「」」「」」「                                                                                                    | 人口统计信息 按照问答 验证身份                                |                                   |  |
|----------------------------------------------------------------------------------------------------|-------------------------------------------------|-----------------------------------|--|
| Tell                                                                                                    | us about your compa                             | ny                                |  |
|                                                                                                    | We want to get to know you.                     |                                   |  |
| Preferred Language *                                                                                                    | Who is your customer ba                         | se?*                              |  |
| Select an option                                                                                                    | ✓ Select an option                              | ~                                 |  |
| NAICS Code *                                                                                                    | Women-Owned *                                   | 0                                 |  |
|                                                                                                    | Obtain Your NAICS Code Select an option         | ~ ~                               |  |
| Veteran-Owned •                                                                                                    | Disabled-Owned •                                | 0                                 |  |
| Select an option                                                                                                    | ✓ Select an option                              | ~                                 |  |
| Applicant Race *                                                                                                    | Applicant Ethnicity*                            | 0                                 |  |
| Select an option                                                                                                    | ✓ Select an option                              | ×                                 |  |
| Franchise *                                                                                                    | Rural *                                         |                                   |  |
| Select an option                                                                                                    | ✓ Select an option                              | ×                                 |  |
| Applicant Preferred Name *                                                                                                    |                                                 |                                   |  |
|                                                                                                    |                                                 |                                   |  |
|                                                                                                    |                                                 |                                   |  |
| Sa                                                                                                    | we and Continue Later Continue                  |                                   |  |
|                                                                                                    |                                                 | •                                 |  |
|                                                                                                    |                                                 |                                   |  |
| Ferms and Conditions About Lendistry                                                                                                    | Contact Us                                      | Instructions<br>Application Guide |  |
| Addenting Healthe for Use Addention of the Addention of the Addention of t | (888) 585-0312<br>Monday-Friday<br>8am - Spm ET | - Addition Callee                 |  |

#### 1您的回复不会影响您申请的审核流程。

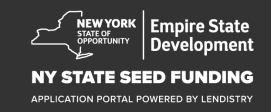

#### 还有几个有助于确定您的资格的问题

- 截至申请日期,您的企业是否已开业并在运营?
- 您是否严格遵守适用的联邦、州和地方法律、法规、规范和要求?
- 您是否被认定为独立艺术承包商?
- 您是否接受过纽约州新冠肺炎疫情小型企业纾困拨款?
- 您是否接受过高于 \$250,000 的工资保障计划贷款?
- 您的企业在 2018 年 9 月 1 日至 2022 年 1月 1 日期间是否产生过与 新冠肺炎疫情相关且至少为 \$5,000 的费用支出?

| A few more questions to                                            | help determine your eligibility                                                                                                |
|--------------------------------------------------------------------|----------------------------------------------------------------------------------------------------|
| We want                                                            | t to get to know you.                                                                                                    |
| As of the date of application, is your business open and operating | ?* Are you in substantial compliance with applicable federal, state, and<br>local laws, regulations, codes, and requirements?* |
| Select an option                                                   | <ul> <li>✓ Select an option</li> </ul>                                                                                         |
| Do you identify as an Independent Arts contractor? *               | Were you a recipient of the New York State COVID-19 Pandemic<br>Small Business Recovery Grant? *                               |
| Select an option                                                   | <ul> <li>✓ Select an option</li> </ul>                                                                                         |
| Select an option                                                   | <ul> <li>✓ Select an option</li> </ul>                                                                                         |
|                                                                    | nua latar Cantinua                                                                                                    |

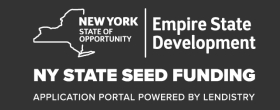

## 第五部分:验证身份

在此部分中,您需要使用 Persona 来验证您的身份,方法是上传由政府 签发的有效身份证件的照片。您还需要使用带有前置摄像头的设备进行自 拍。

#### 什么是 Persona?

Persona 是 Lendistry 在其预防和减少欺诈过程中使用的第三方平台。 Persona 平台使 Lendistry 能够通过三点复合和生物特征活度检查,自动 将个人的自拍照与其 ID 肖像进行比较,从而验证个人的身份并防止身份 欺骗。

| 「有者详细信息 企业信息 - 1                                                        | 企业信息 - 2 人口统计                                           | 信息                                                                            | 验证身份                               | 银行信息                          | 上传材料            | 申请 |
|-------------------------------------------------------------------------|---------------------------------------------------------|-------------------------------------------------------------------------------|------------------------------------|-------------------------------|-----------------|----|
|                                                                         |                                                         |                                                                               |                                    |                               |                 |    |
|                                                                         |                                                         | D Verificat                                                                   | tion                               |                               |                 |    |
|                                                                         | $\bigvee$                                               | e need to v                                                                   | verify                             |                               |                 |    |
|                                                                         |                                                         | L∎                                                                            |                                    |                               |                 |    |
| You will need to v                                                      | verify your identity by uplo<br>a selfie using a device | oading a picture of<br>with a front-facin                                     | f your valid gov<br>g camera using | ernment-issue<br>Persona      | d ID and taking |    |
|                                                                         | Lea                                                     | ern more about Pe                                                             | rsona                              |                               |                 |    |
|                                                                         | Begin                                                   | Nerification with F                                                           | Persona                            |                               |                 |    |
|                                                                         | Sé                                                      | ave and Continue L                                                            | ater                               |                               |                 |    |
|                                                                         |                                                         |                                                                               |                                    |                               |                 |    |
|                                                                         |                                                         |                                                                               |                                    |                               |                 |    |
|                                                                         |                                                         |                                                                               |                                    |                               |                 |    |
|                                                                         |                                                         |                                                                               |                                    |                               |                 |    |
|                                                                         |                                                         |                                                                               |                                    |                               |                 |    |
| Terms and Conditions<br>Platform/Website Terms of Use<br>Privacy Policy | About Lendistry<br>About Us                             | Contact Us<br>Lendistry Call<br>(888) 585-031<br>Monday-Frida<br>8am - Som FT | Center<br>12<br>17                 | Instructions<br>Application G | Lide            |    |

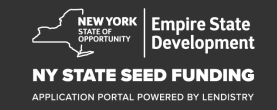

## 第七部分:银行信息

#### 为什么需要您提供银行信息?

Lendistry 使用第三方技术 (Plaid),将来自美国任何银行或信用合作社的 账户连接到类似 Lendistry 门户的应用程序,从而实现 ACH 转账。未经 您的允许,第三方不会共享您的个人信息,也不会将其出售或出租给外部 公司。Lenditry 仅使用此技术来验证您的银行对账单。

首选这种银行验证方法,但是如果您的银行机构无法通过提供商获得服务,则这种方法并不奏效。这种情况下,您可以拨打 866-759-5320 联系 Lendistry 来验证您的银行账户。

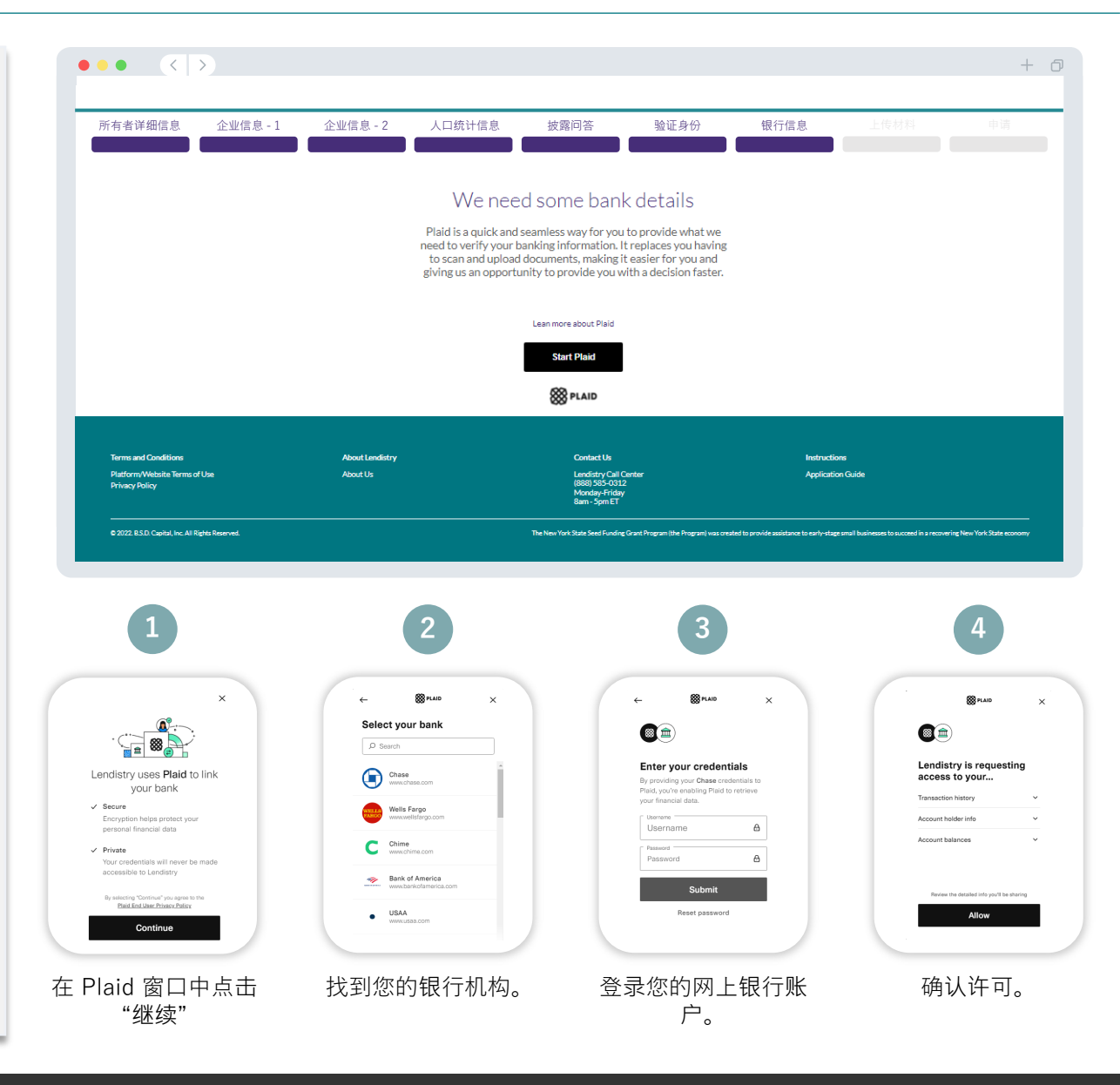

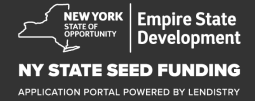

## 第八部分上传材料

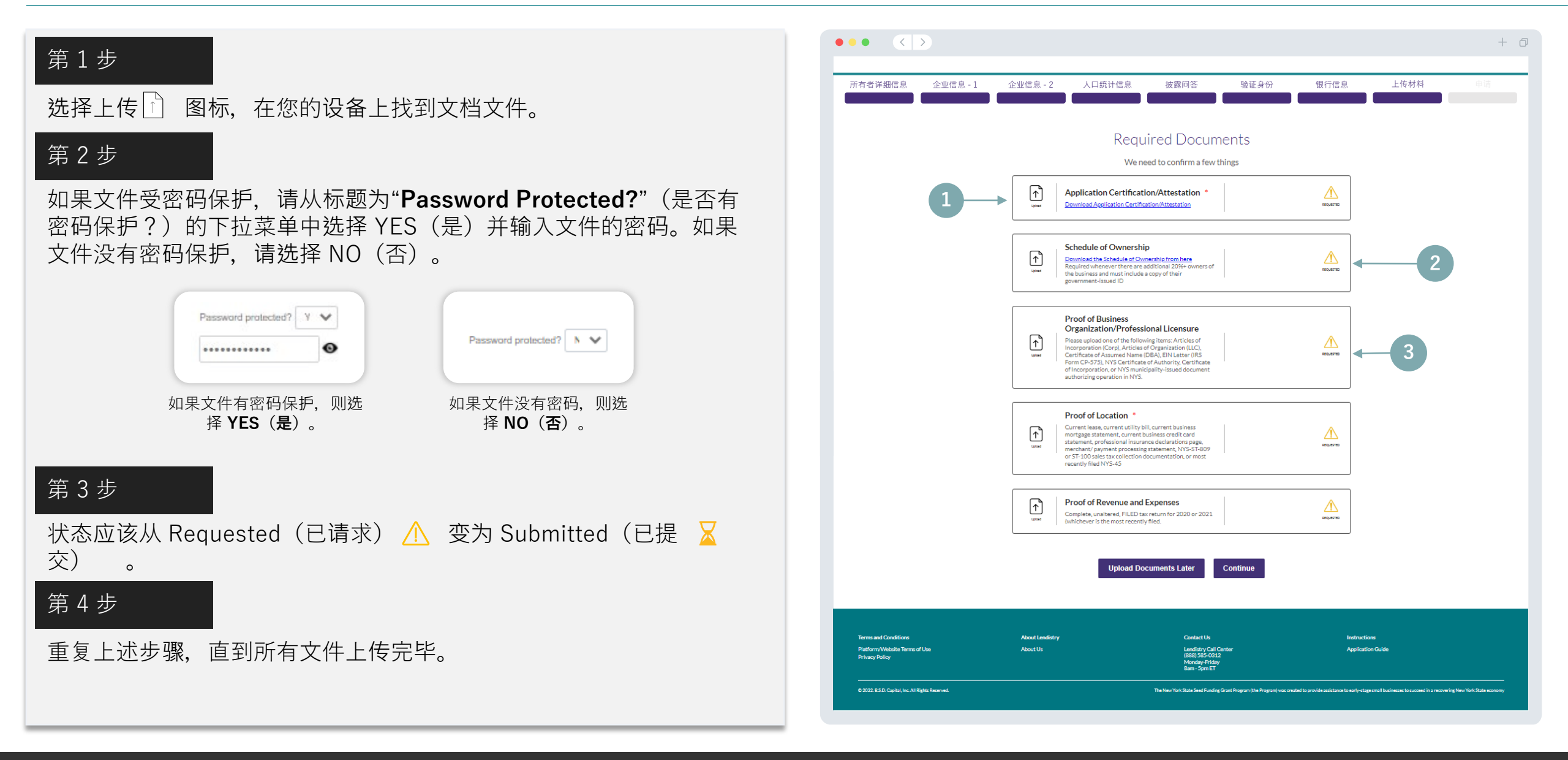

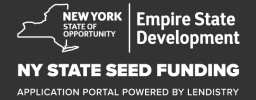

## 第九部分:提交前的申请检查

在提交申请之前,您可以检查自己的回答。您必须完成申请的**所有部分**才 能提交。其中包括:

- 填写申请表中的所有字段;
- 上传所有必要文件;
- 验证您的银行账户;以及
- 验证您的身份。

#### 检查自己的申请

- 1. 如果您需要编辑申请,请点击"I have some edits"(我要做一些编辑)并修复所有错误。
- 2. 阅读条款和条件,并勾选复选框以示同意。
- 如果您想稍后检查并提交您的申请,请点击"Save and Come Back Later"(保存并稍后返回)。您可以随时登录门户网站管理您的申请。 在门户网站中,您将能够完成申请、上传文件、链接您的银行信息以 及检查状态更新。
- 4. 检查申请并确认您提供的所有信息均准确无误后,请点击"**Submit**" (提交)提交您的申请。一旦提交申请,您将无法编辑您的回复。

| 所有者详细信息 企                                       | 全业信息 - 1 | 企业信息 - 2                                                       | 人口统计信息                                                                                                    | 披露问答                                                                                                    | 验证身份                                                                                                    | 银行信息                                                                                         | 上传材料    | 申请 |
|-------------------------------------------------|----------|----------------------------------------------------------------|----------------------------------------------------------------------------------------------------|----------------------------------------------------------------------------------------------------|----------------------------------------------------------------------------------------------------|----------------------------------------------------------------------------------------------|---------|----|
|                                                 |          |                                                                |                                                                                                    | Look it over                                                                                                    |                                                                                                    |                                                                                              |         |    |
|                                                 |          |                                                                |                                                                                                    | Do you need to change anythi                                                                                                    | ng?                                                                                                    |                                                                                              |         |    |
|                                                 |          | Bus                                                            | iness Owner - Luu Luu                                                                                                    |                                                                                                    |                                                                                                    |                                                                                              |         |    |
|                                                 |          | Offer<br>Lou                                                   | er First Name                                                                                                    | Officer Last Nat<br>Luu                                                                                                    | ne                                                                                                    |                                                                                              |         |    |
|                                                 |          | Email<br>canp                                                  | opatest07@yopmail.com                                                                                                    | Officer Address<br>330 E Lamb                                                                                                    | Une 1 (RD. Box not acceptable)<br>ert Rd                                                                                                    |                                                                                              |         |    |
|                                                 |          | Offer                                                          | er Address Line 2 (RO. Box not acceptable)                                                                                                    | Officer City<br>Brea                                                                                                    |                                                                                                    |                                                                                              |         |    |
|                                                 |          | Office<br>CA                                                   | er State                                                                                                    | Officer Zip Cod<br>92821                                                                                                    |                                                                                                    |                                                                                              |         |    |
|                                                 |          | 0ffer<br>01-3                                                  | er Date of Birth<br>30–1991                                                                                                    | Officer Social St<br>123-45-678                                                                                                    | ecurity or ITIN Number (SSN or ITIN)<br>39                                                                                                    |                                                                                              |         |    |
|                                                 |          | Title/<br>Chie                                                 | Position<br>of Executive Officer/Director                                                                                                    | Referral Partne<br>Actors Equi                                                                                                    | ty                                                                                                    |                                                                                              |         |    |
|                                                 |          | Apple<br>Asia                                                  | cant Race<br>IN                                                                                                    | Gender<br>Female                                                                                                    |                                                                                                    |                                                                                              |         |    |
|                                                 |          | Apple<br>Not                                                   | cant Ethnicity<br>Hispanic or Latino                                                                                                    | Officer Preferre<br>+1-555-730                                                                                                    | d Phone Number<br>5-7360                                                                                                    |                                                                                              |         |    |
|                                                 |          | l cons<br>Yes                                                  | ent to auto-dialed calls or text messages.                                                                                                    |                                                                                                    |                                                                                                    |                                                                                              |         |    |
|                                                 |          |                                                                |                                                                                                    |                                                                                                    | Ø                                                                                                    | I have some edits!                                                                           | 1       |    |
|                                                 |          | l understand<br>under the Fo<br>and/or their<br>prequalificat  | d that by checking the box immediately follo<br>air Credit Reporting Act authorizing Lendis<br>authorized reseller. I authorize Lendistry to<br>tion request may be different than the Creo<br>where the authorized Authorize | wing this notice, I am providing "written<br>by to obtain information from my person<br>obtain such information solely to prequ<br>it information accessed by a credit grant | instructions" to B.S.D. Capital, Inc. dba I<br>al credit profile or other information fro<br>alify me for credit options. Credit inforr<br>or on a date after the date of my origina | uendistry ("Lendistry")<br>m a credit bureau<br>nation accessed for my<br>I prequalification |         |    |
|                                                 | 2        | I admowled<br>identificatio<br>such venifica<br>parties, as ap | ge that, after checking the box immediately<br>n and banking verification through one or n<br>tion process. The provision of such addition<br>oplicable.                                                                      | following this notice, I may be subject to<br>nore third-party services and may be requ<br>al information will be subject to Lendistr                                        | further additional verification, includin<br>uested to provide additional information<br>y's privacy policy and/or the privacy policy                                                | g without limitation<br>in connection with<br>licy of such third-                            |         |    |
|                                                 |          | V Bycheol                                                      | ing this box, you agree to these <u>terms and r</u>                                                                                                    | conditions.                                                                                                    |                                                                                                    |                                                                                              |         |    |
|                                                 | 3—       | Save and                                                       | I Come Back Later                                                                                                    |                                                                                                    |                                                                                                    | Submit                                                                                       | 4       |    |
|                                                 |          |                                                                |                                                                                                    |                                                                                                    |                                                                                                    |                                                                                              |         |    |
| Tarms and Conditions                            |          | About Landistan                                                |                                                                                                    | Contact Lis                                                                                                    |                                                                                                    | Indonetia                                                                                    |         |    |
| Platform/Website Terms of Use<br>Privacy Policy |          | About Us                                                       |                                                                                                    | Lendistry Call Ce<br>(888) 585-0312<br>Monday-Friday                                                                                                    | inter                                                                                                    | Applicatio                                                                                   | n Guide |    |

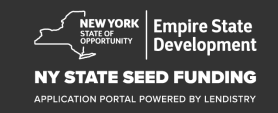

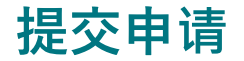

您将收到来自 <u>noreply@lendistry.com</u> 的 Lendistry 确认电子邮件,确认 您的申请已收到。如果您在提交申请后没有收到确认电子邮件,请检查垃 圾邮件文件夹中是否有来自 <u>noreply@lendistry.com</u> 的电子邮件,并将该 电子邮件地址添加到您的电子邮件帐户的安全发件人列表中。

如果需要更多信息或文件, Lendistry 可能会通过电子邮件、电话和/或短 信(如已授权)与您联系,以验证您提交的信息。为了使您的申请审核流 程顺利推进,您必须回复所有请求。

提示:在您的搜索栏中输入"Lendistry"。

#### $\bullet \bullet \bullet \bullet \quad < >$

# Thank You For Your application!

A representative will be in touch with you shortly.

| ferms and Conditions                            | About Lendistry | Contact Us                                                                | Instructions      |
|-------------------------------------------------|-----------------|---------------------------------------------------------------------------|-------------------|
| Platform/Website Terms of Use<br>Privacy Policy | About Us        | Lendistry Call Center<br>(888) 365-0312<br>Monday-Friday<br>8am - Sprn ET | Application Guide |
|                                                 |                 |                                                                           |                   |

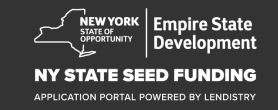

+ 0

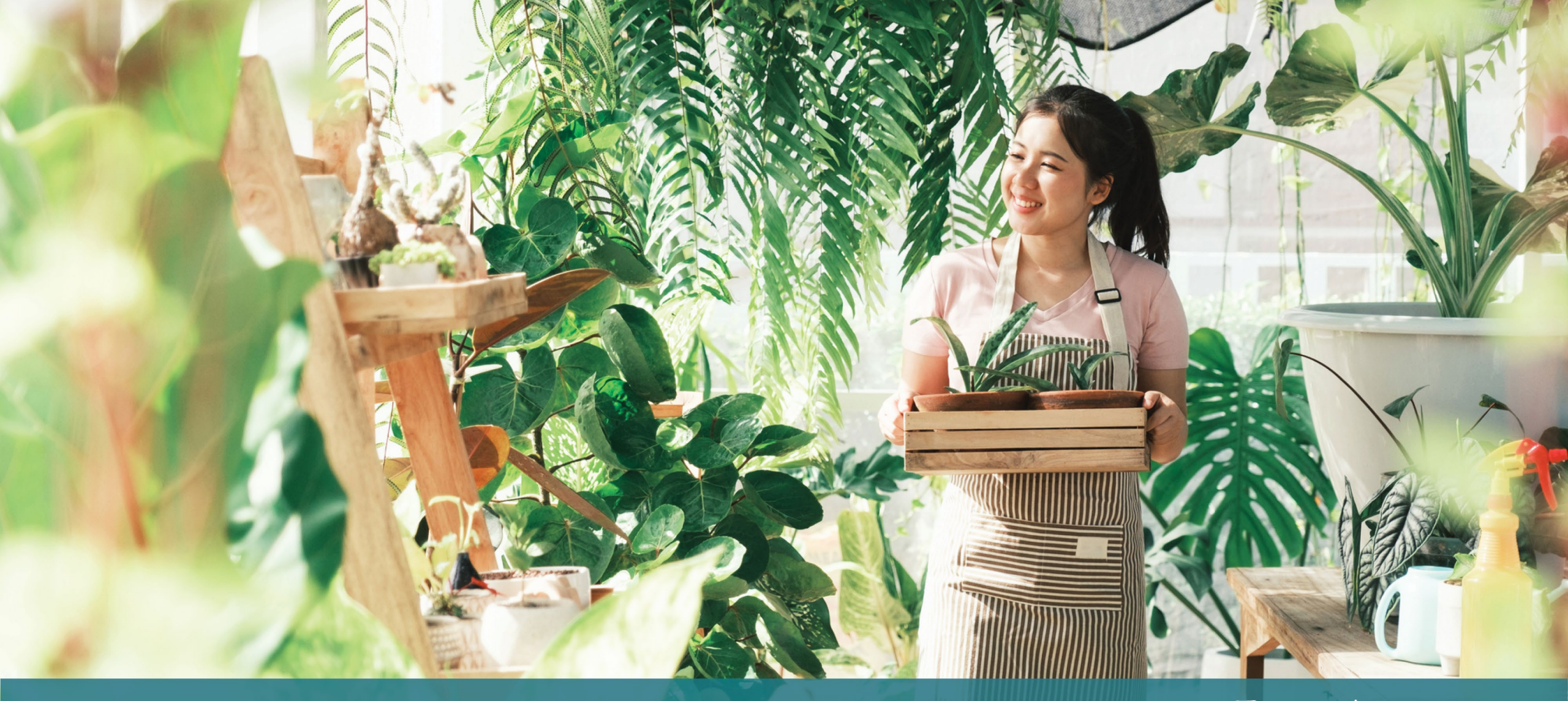

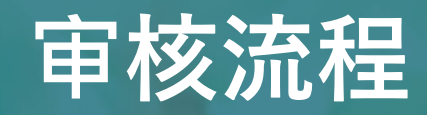

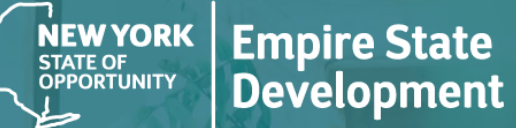

NY STATE SEED FUNDING

APPLICATION PORTAL POWERED BY LENDISTRY

#### 为了让 Lendistry 审核我的申请, 需满足哪些条件?

为了让您的申请得到 Lendistry 的审核,须在 Lendistry 门户中完成以下 项目:

- 1. 填写申请表中的所有字段;
- 2. 上传所有必要文件;
- 3. 通过 Plaid 验证您的银行账户;以及
- 4. 通过 Persona 验证您的身份。

#### 我如何得知是否获得拨款?

该计划的申请流程包含多个验证阶段。您必须首先满足该计划的最低资格 要求才能被考虑获得拨款。重要提示:满足最低资格要求并不能保证获得 拨款。

确定您具有参加该计划的最低资格后,将对您的申请进行最终验证,以确 定您是否能够获批拨款。作为此验证过程的一部分,您需要通过电话实时 确认某些信息。Lendistry团队的成员将直接与您联系以完成此过程。

您的申请全部通过验证之后,您将收到来自 Lendistry 的电子邮件,通知 您是否已被批准或被拒绝拨款。

#### 如何查看我的申请状态?

您可以使用您注册的用户名、密码和手机号码登录 Lendistry 的门户网站,随时查看您的申请状态。登录后,状态将在概要页面上显示。

#### 在此处登录 Lendistry 门户:

https://nyseedgrant.mylendistry.com.landing

#### 我的文件和银行信息已全部通过验证,并且我已获批拨款。我何时能收到 拨款?

您的申请全部验证并获批拨款后,Lendistry 门户将为您提供 **DocuSign 文档**形式的受资助人协议和 W-9 表格。请登录并按照 DocuSign 中的说 明在两份文件上签姓名的首字母、签名并注明日期。

#### 在此处登录 Lendistry 门户:

https://nyseedgrant.mylendistry.com.landing

#### 重要提示:在您完全签署受资助人协议之前,您的拨款不会发放。

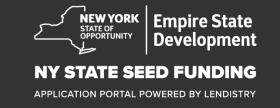

## 客户服务中心 (888) 585-0312 <sup>周一至周五</sup> 东部时间 8:00-17:00

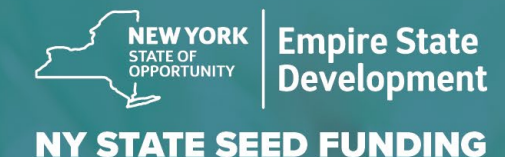

APPLICATION PORTAL POWERED BY LENDISTRY

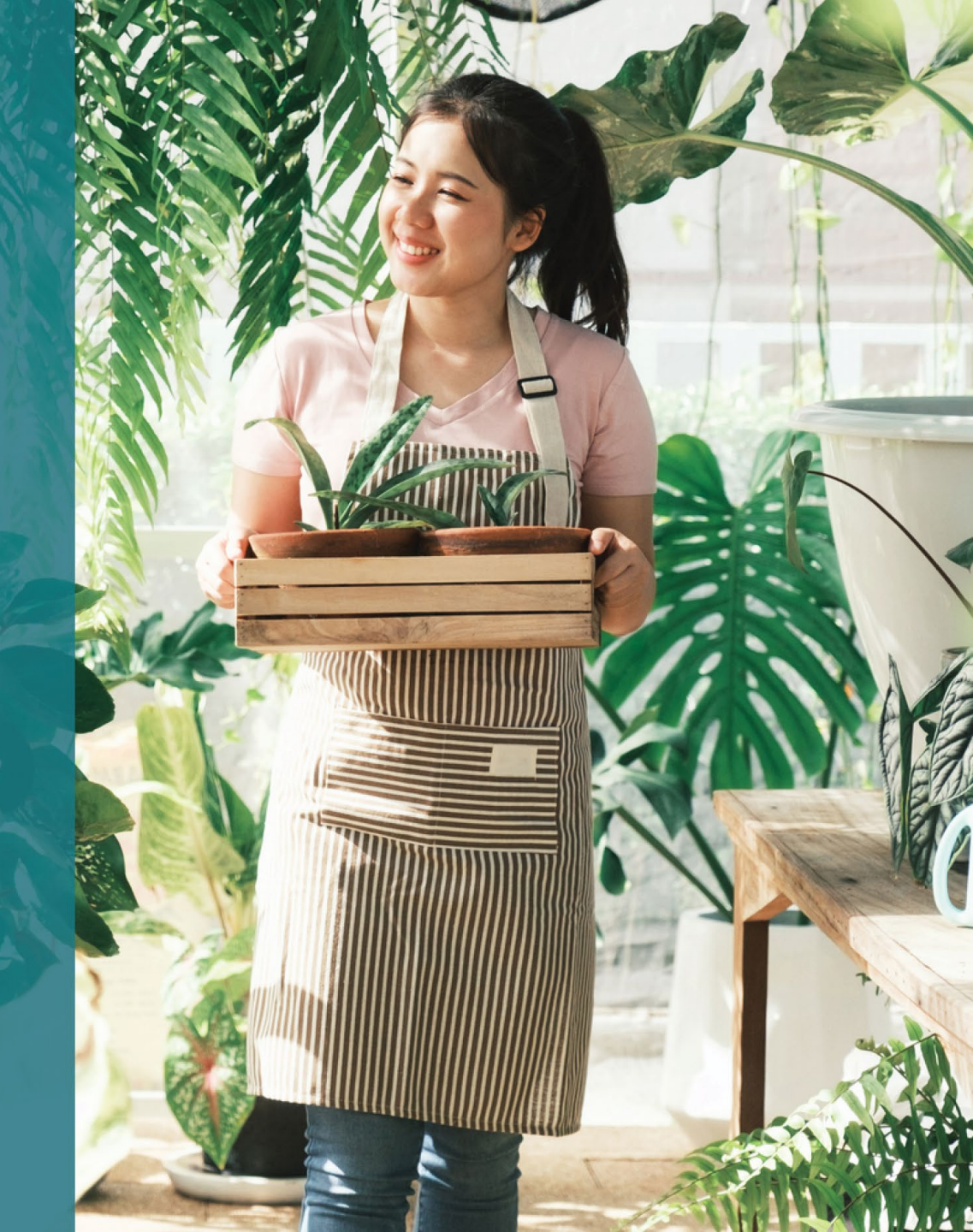